## How do I Opt Out of My Access Course Materials?

1. Search your MyNortheast student email for the Welcome to Northeast State's Customer Portal! (This is your @stumail.northeaststate.edu email, not your D2L email)

2. Click on the "Activate Account Here" link

3. Follett ACCESS Customer Portal is launched

4. Enter MyNortheast Student Email (This is your @stumail.northeaststate.edu email, not your D2L email)

5. Set your password

6. Select Log In (Optional Use the Remember me if you would like to store your student email address with the browser)

7. Follett ACCESS Opt-Out portal opens. IMPORTANT! If you see No Sections then there are currently no sections eligible for opt-out.

## 8. Find the section you want to opt-out of and select Opt-Out

|                        |                    | с                                                                           | OURSE MATERIAL(S) DETAIL    | ERIAL(8) DETAIL |         |
|------------------------|--------------------|-----------------------------------------------------------------------------|-----------------------------|-----------------|---------|
|                        |                    | Title<br>Harbrace Essentials w/Mindtap Access Code (CUSTOM)<br>(1636)(NSCC) |                             | Type            |         |
|                        |                    |                                                                             |                             | Digital         |         |
| IANAGE COURSE          | MATERIAL(S)        |                                                                             | CLOSE                       |                 |         |
| Course Name            | Course Number      | Course Fee                                                                  | Course Material Detail      |                 |         |
| Fundamentals of Speech | DFLT>SPCH>1010>2J2 | \$58.98                                                                     | <u>View Course Material</u> | Op              | t-Out   |
| IANAGE COURSE          | MATERIAL(S)        |                                                                             |                             |                 | Opt-Out |
| Course Name            | Course Number      | Course I                                                                    | 'ee Course Material Detai   | ı   L           |         |
| Fundamentals of Speech | DFLT>SPCH>1010>2   | J2 \$58.9                                                                   | 8 <u>View Course Mater</u>  | ial             | Opt-Out |

## 9. Select I Agree, you will no longer have access to your course material(s) for that course(s).

| CONFIRM OPT-OUT                                                                                                    |        |  |  |  |  |
|----------------------------------------------------------------------------------------------------|--------|--|--|--|--|
| Once you select <i>IAgree</i> , you will no longer have access to your course material(s) for Introductory Statistics and you will not be able to opt back in to the program. |        |  |  |  |  |
| IAGREE                                                                                                    | CANCEL |  |  |  |  |